## **Quick Reference Guide**

## Login to the members area – for the first time

- 1. Visit the VSKC site <u>here</u>
- 2. Click on Login in the top right of the screen

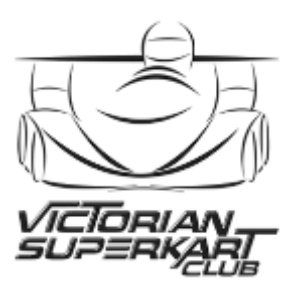

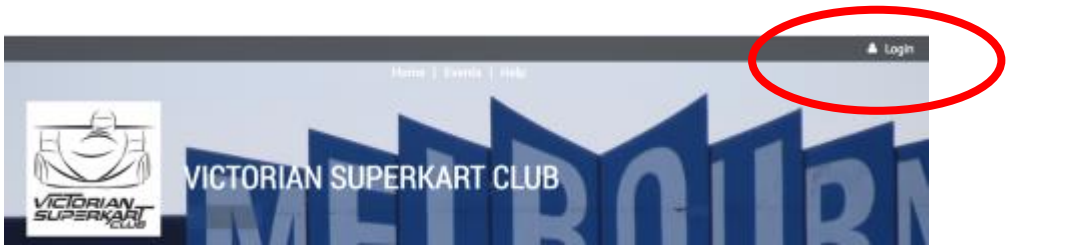

- 3. Enter in the email address you have provided to VSKC membership and click on "Forgot password".
- 4. On the next screen, enter in the email address and security code and click on Submit
- 5. You will receive an email with a link to reset your password.

## **Registering for the event**

Select the race you are entering from the VSKC website

1. Read all relevant information and click on Register

| Mittern | 25 Feb 2017<br>07:30 - 17:00                                                  | VSKC ROUND 1 - WINTON                                                                                                    |
|---------|-------------------------------------------------------------------------------|----------------------------------------------------------------------------------------------------|
| cation  | Winton Raceway, 41<br>Fox St, Winton VIC<br>3673                              | Welcome to Round 1 of the Victorian Superkart Clubs 2017 season.                                                                                         |
|         | Registration                                                                  | You can now register online for the next race by clicking on the Register button below and                                                               |
|         | Junior –<br>\$100.00 (AUD)<br>**Price is \$120 after<br>19th Feb              | following the prompts.<br>If you experience any difficulties with registration, you can do one of the following:                                         |
|         | Senior –<br>\$200.00 (AUD)<br>** Price is \$300 after<br>19th Feb             | <ul> <li>Refer to the help sheet here OR</li> <li>Email vskc.race.secretary@gmail.com OR</li> <li>Phone Susan (Race Secretary) on 0417 225521</li> </ul> |
|         | Student (Full time) –<br>\$150.00 (AUD)<br>**Price is \$250 after<br>19th Feb | Thank you.                                                                                                    |
|         | Register                                                                      |                                                                                                    |

- 2. If you have not logged in, you will be asked to enter your email address and the security code shown, then click on Next.
- 3. Click on what type of registration is required (Junior, Senior or Student (Full time).
- 4. Please ensure you read **ALL** information at the top of the screen, including downloading **and** reading the Regulations for the race you are entering.
- 5. If you have logged in, your personal information will already be pre-populated into the fields (you can update these if required).

**IMPORTANT INFORMATION** - The race entry is submitted by the club member who in most circumstances is considered the **driver**. IF competitor and driver are <u>different</u>, we will require the **Competitor** to provide separate acknowledgement of items such as Liability, Release and Assumption of Risk, Fuel used on race day and to provide Scrutiny information.

The Driver should submit the race entry using the following as a guideline. The VSKC Race Secretary will make contact with the Competitor once a registration has been received.

## PLEASE ENSURE THE COMPETITOR IS AWARE OF YOUR ENTRY REGISTRATION.

6. To avoid issues or a delay with your registration, please take note of the following:

|                                                                                                    | If Driver and                           | Competit                                                          | or are different, competitor will be conta                                                                                                    | acted separately to validat                                                                                                    | te inf                                                                                                  |  |  |
|----------------------------------------------------------------------------------------------------|-----------------------------------------|-------------------------------------------------------------------|----------------------------------------------------------------------------------------------------|----------------------------------------------------------------------------------------------------|----------------------------------------------------------------------------------------------------|--|--|
| The first section<br>is mandatory for<br>all drivers. Click<br>on the link to<br>view the sclaime             |                                         | R Disclaimer<br>wiedgement<br>tiny<br>sclaimer                    | I acknowledge I have read and understood the Exclusion of<br>IF COMPETITOR AND DRIVER ARE NOT THE SAME, COMPETITOR MUST ALS<br>I acknowledge acceptance of scrutiny information provide<br>Ensure you have read Scrutiny instructions and the declaration documentation<br>rs - the following are the responsibility of | of Liability, Release and Assumption of R<br>o PHYSICALLY SIGN IN ON RACE DAY.<br>d.<br>on.<br><b>f the competitor.</b>                                                     | lisk                                                                                                    |  |  |
| and cl<br>boxes                                                                                               | nentation<br>ick on the<br>to<br>wledge | FUEL                                                              | Clear selection  AVGAS  Unleaded                                                                                                    | IF driver and competit following items are co                                                                                                    | or are the <b>SAME</b> , ensure all the mpleted.                                                        |  |  |
| you ha                                                                                                    | ave done                                | ond & Grade<br>sed (or ratio)                                     |                                                                                                    | IF driver and competitor are <b>DIFFERENT</b> , leave these<br>items blank as the Competitor is required to provide the<br>information. Click on Next to continue with your |                                                                                                    |  |  |
|                                                                                                    | Scrutiny Dec                            | laration                                                          |                                                                                                    | registration.                                                                                                    |                                                                                                    |  |  |
| Competitor's Acknowledgement<br>Instructions for Completing Scrutiny<br>Declaration<br>Scrutiny Audit History |                                         | nowledgement<br>ieting Scrutiny<br>Declaration<br>y Audit History | Iacknowledge acceptance of NCR 144 Declaration Please ensure you have read and understood NCR 144 Declaration of Respon IF COMPETITOR AND DRIVER ARE NOT THE SAME, COMPETITOR MUST PHY Read Instructions here Download and complete                                                                                     | nsibility by the Competitor.<br>SICALLY SIGN IN ON RACE DAY.                                                                                                    | Download the Scrutiny Audit<br>History document, fill in and email<br>to the <u>VSKC Race Secretary</u> |  |  |
|                                                                                                    | and along relation in along             |                                                                   | Download and complete attached form then email to vskc.race.secretary@g                                                                                                    | mail.com                                                                                                    |                                                                                                    |  |  |
|                                                                                                    | Cancel <u>Revie</u>                     | w my registra                                                     | tions                                                                                                    | Back No                                                                                                    | ext                                                                                                    |  |  |

- 7. Click on Next when you have completed all necessary information.
- 8. Review and then confirm your entry.

| ٥   | Review and confirm                     |                                                                                                    |      |         |  |  |  |  |
|-----|----------------------------------------|----------------------------------------------------------------------------------------------------|------|---------|--|--|--|--|
|     | Event                                  | VSKC Round 1 - Winton<br>25 Feb 2017 07:30 - 17:00<br>Location: Winton Raceway, 41 Fox St, Winton VIC 3673 |      |         |  |  |  |  |
|     | Registration Senior - \$200.00<br>type |                                                                                                    |      |         |  |  |  |  |
|     | Total amount                           | \$200.00 (AUD)                                                                                             |      |         |  |  |  |  |
| Car | ncel                                   |                                                                                                    | Back | Confirm |  |  |  |  |

9. You will be sent an invoice with details on how to proceed with payment.